### COMSOLによる方形導波管の解析 ~ 矩形ポート ~

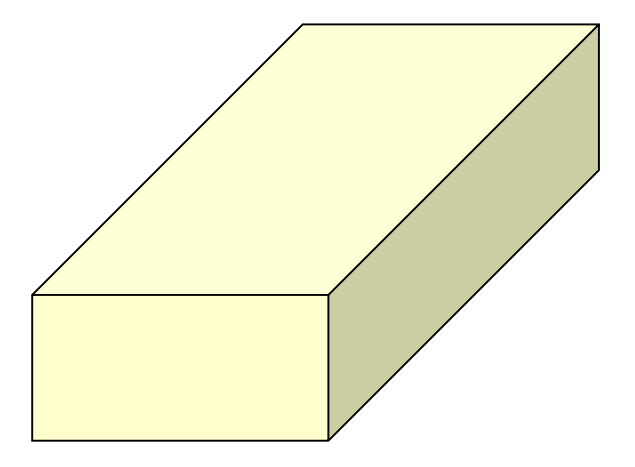

平野拓一 E-mail: takuichi\_hirano@yahoo.co.jp

March 29, 2017

## 方形導波管

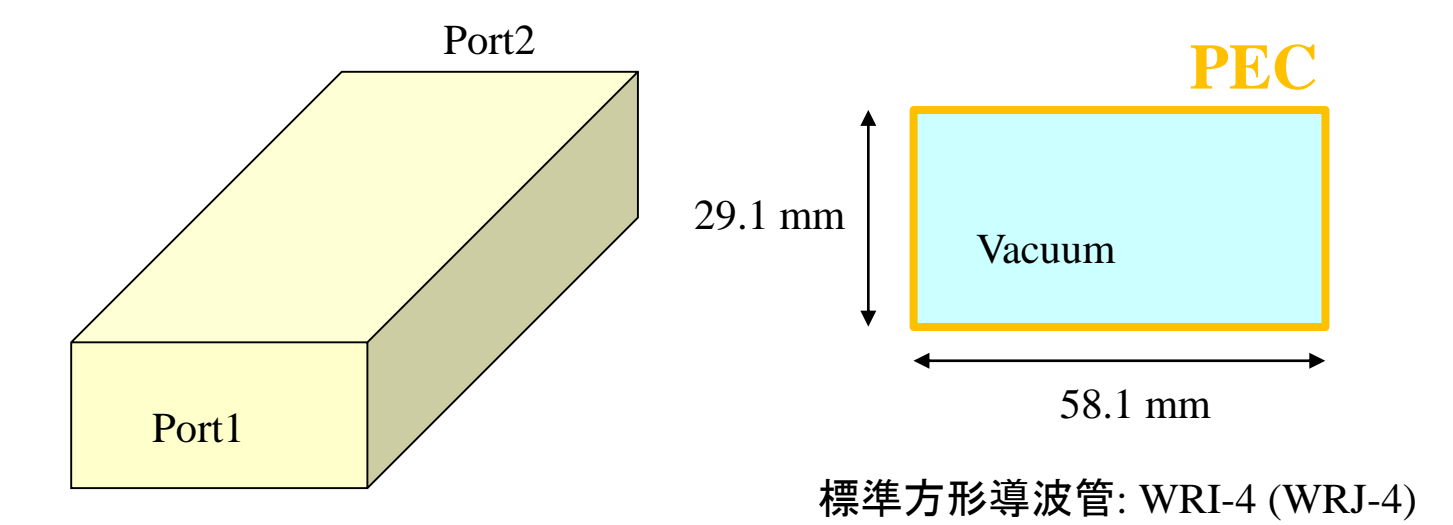

## 1: COMSOLを起動したら

| 🔍   🗅 📂               | - 🛛 🕨        | <b>५ ५</b> 🖻 | 641      |        | - Untit | led.mph - | COMSOL Multiphysics (トライアルバージョン) | × |
|-----------------------|--------------|--------------|----------|--------|---------|-----------|----------------------------------|---|
| ファイル 🔻 🗼              | -ム 定義        | ジオメトリ        | 材料       | フィジックス | メッシュ    | スタディ      | 結果                               | ? |
| 新規<br>Lingh<br>TJD/TF |              |              |          |        |         |           |                                  |   |
| ? \\\;                | f 🗙 ‡ty)     | ven 🗸        | スタートアップで | 表示     |         |           |                                  |   |
|                       | 590 MB   786 | 5 MB         |          |        |         |           |                                  |   |

COMSOL 5.2a

## 2: モデルの作成の準備

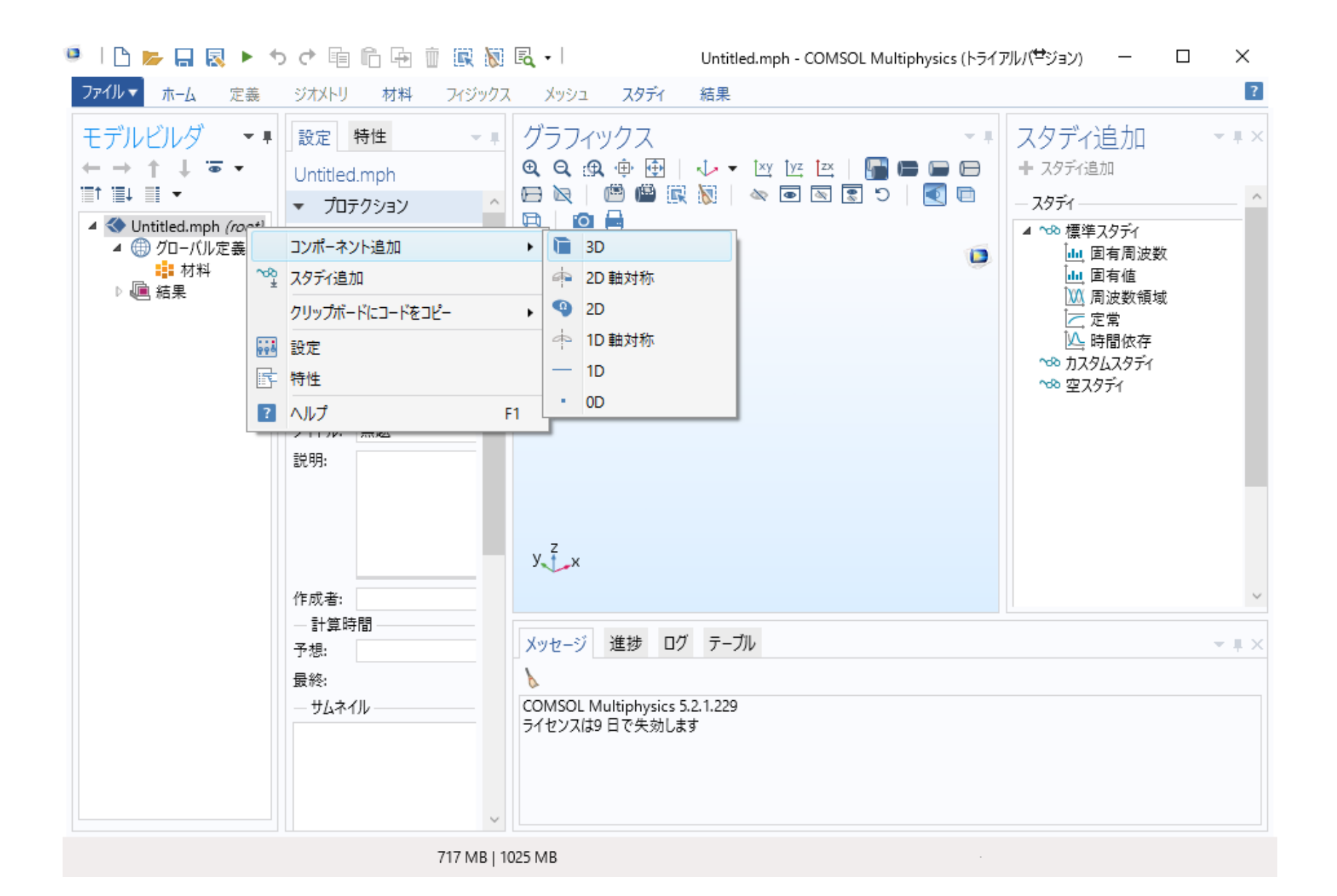

### 2:モデルの作成の準備

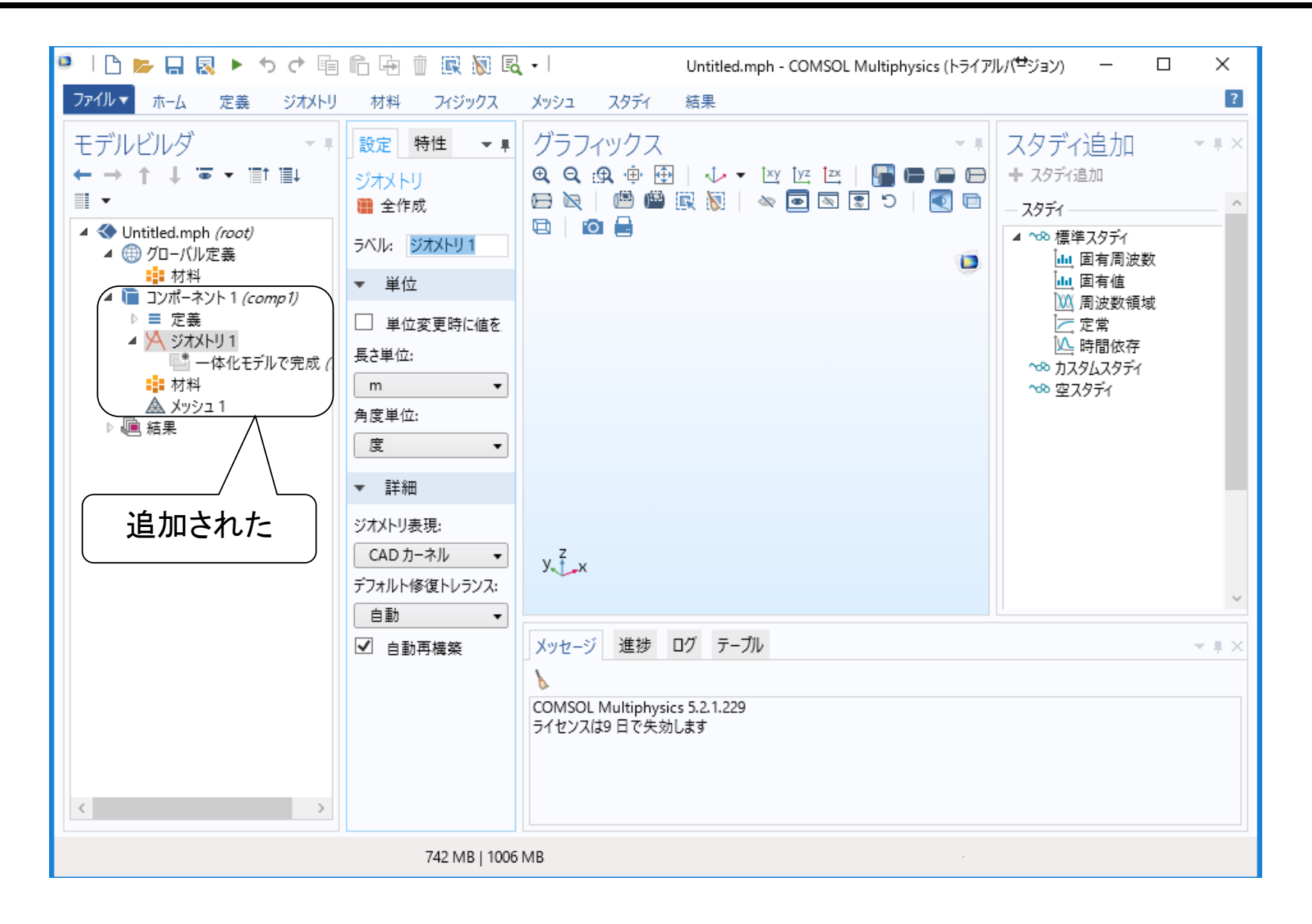

3: 変数の定義(パラメータ化)

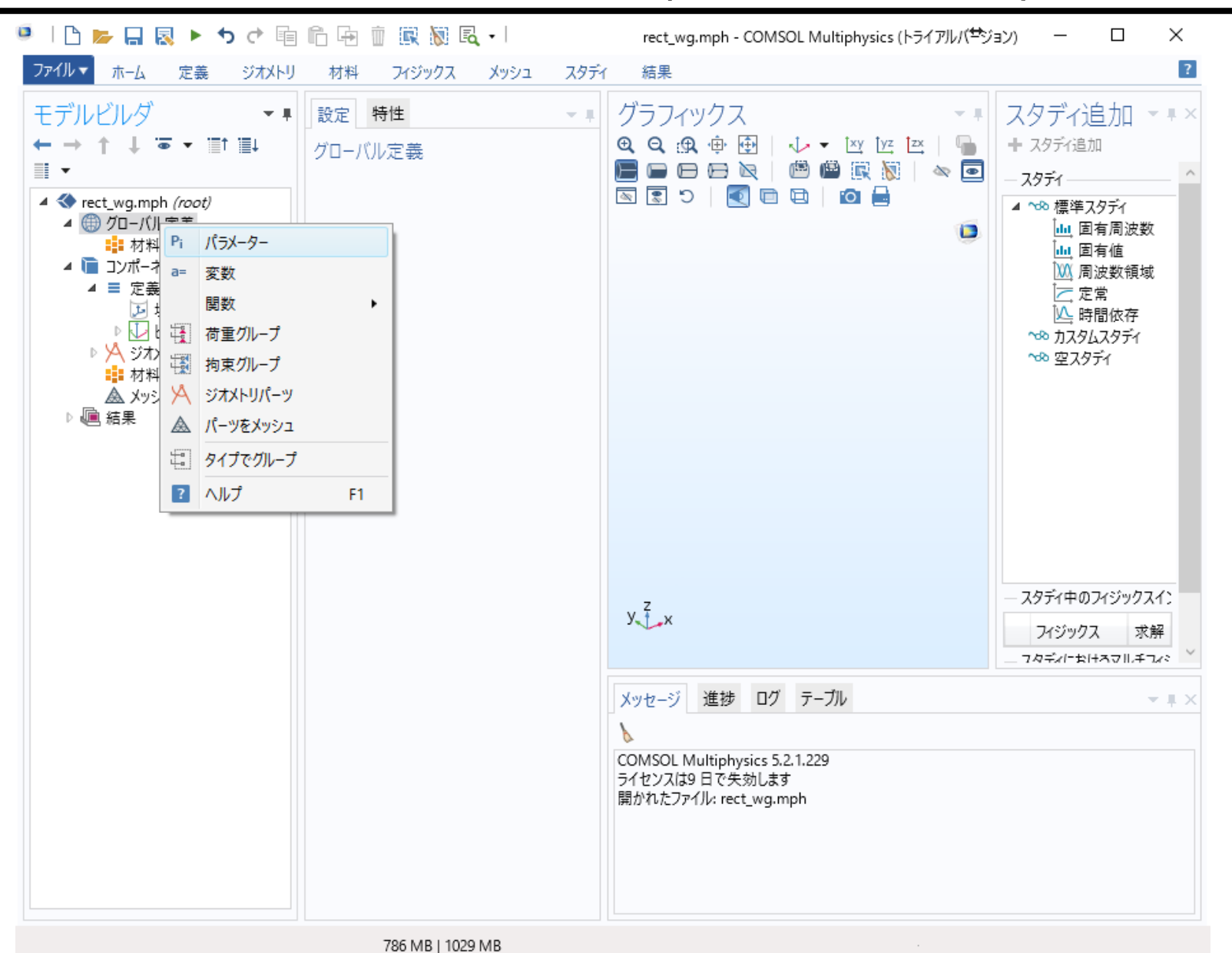

T. Hirano

3: 変数の定義(パラメータ化)

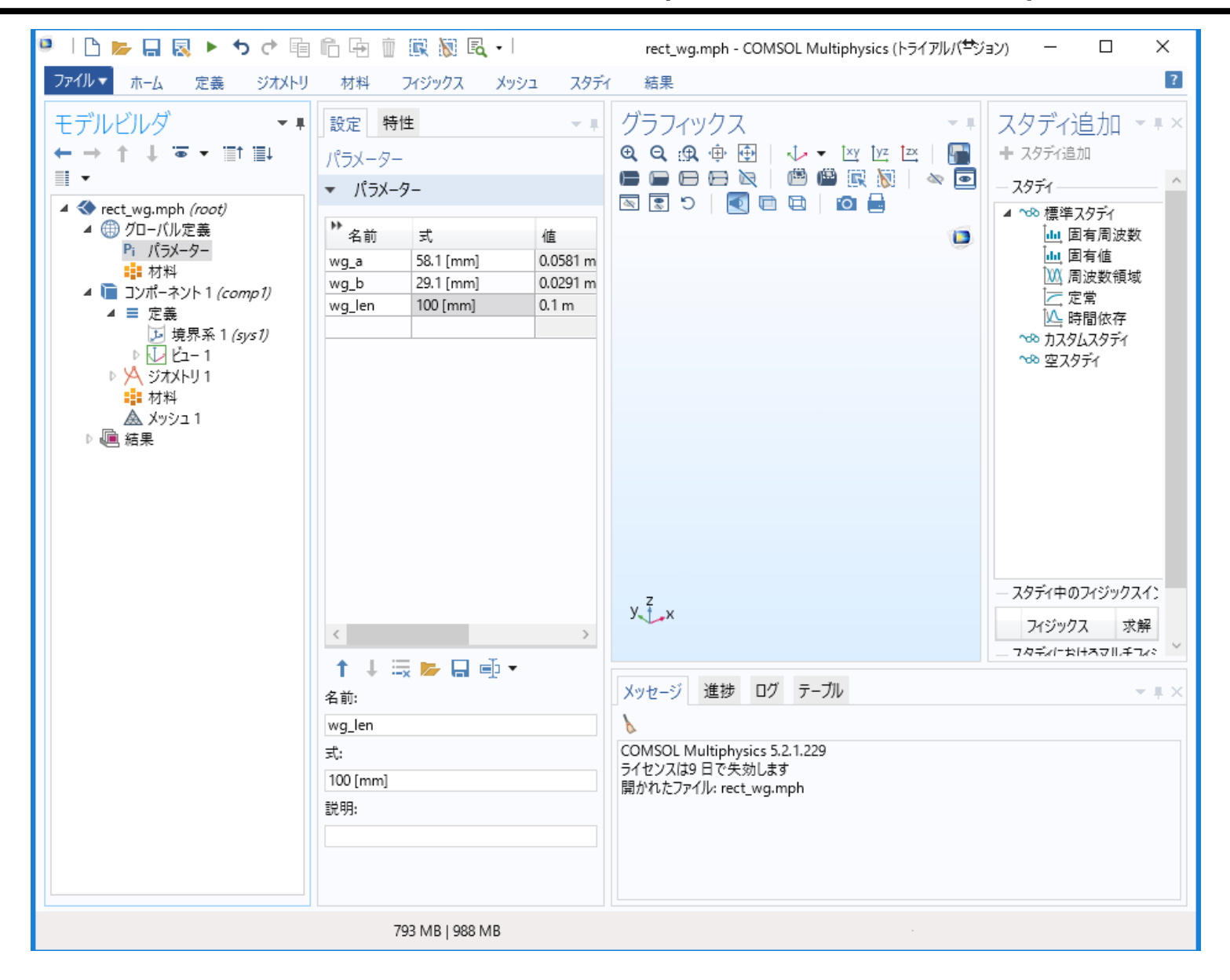

4: 導波管のための直方体の作成

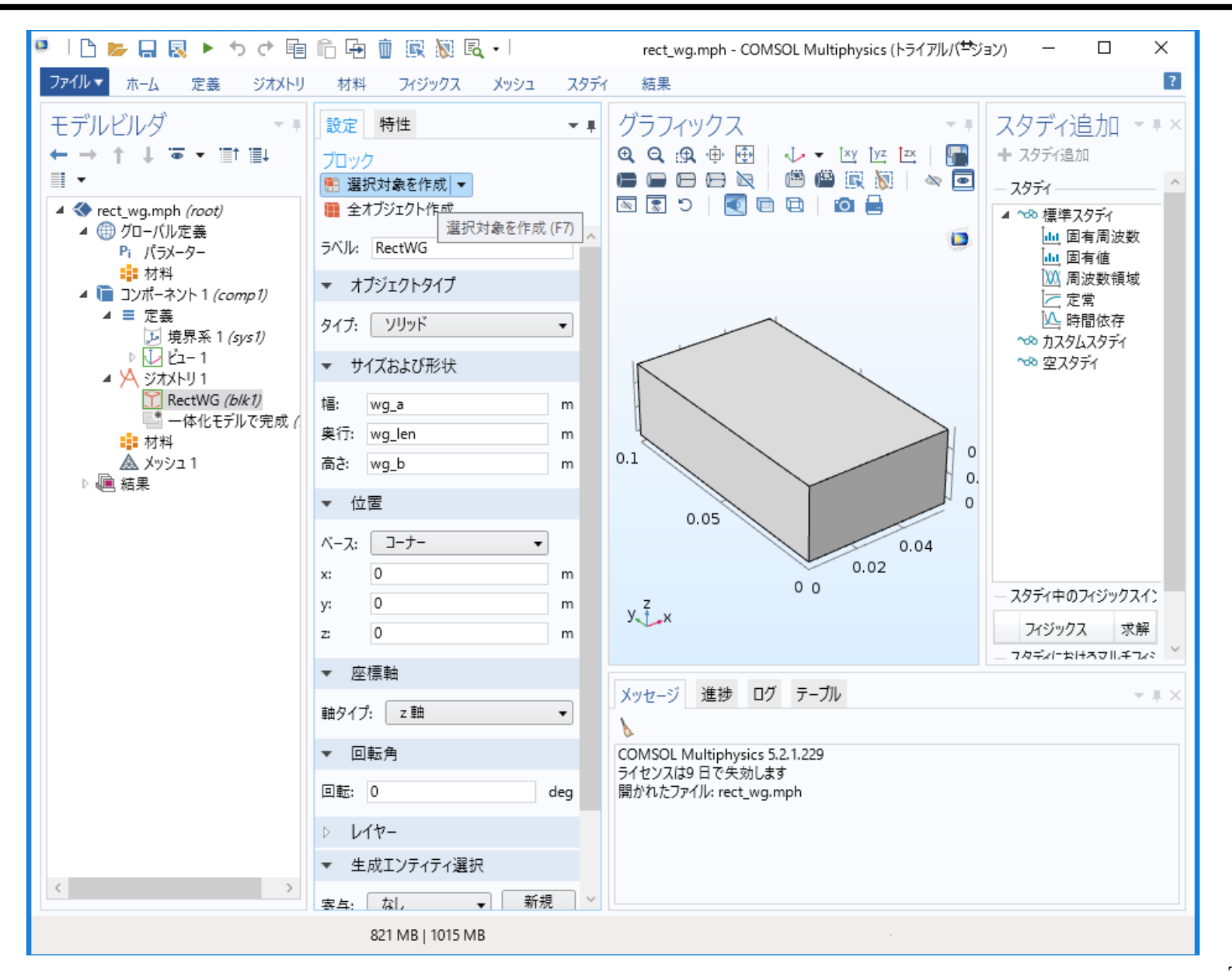

### 5: 材料定数の定義と割り当て

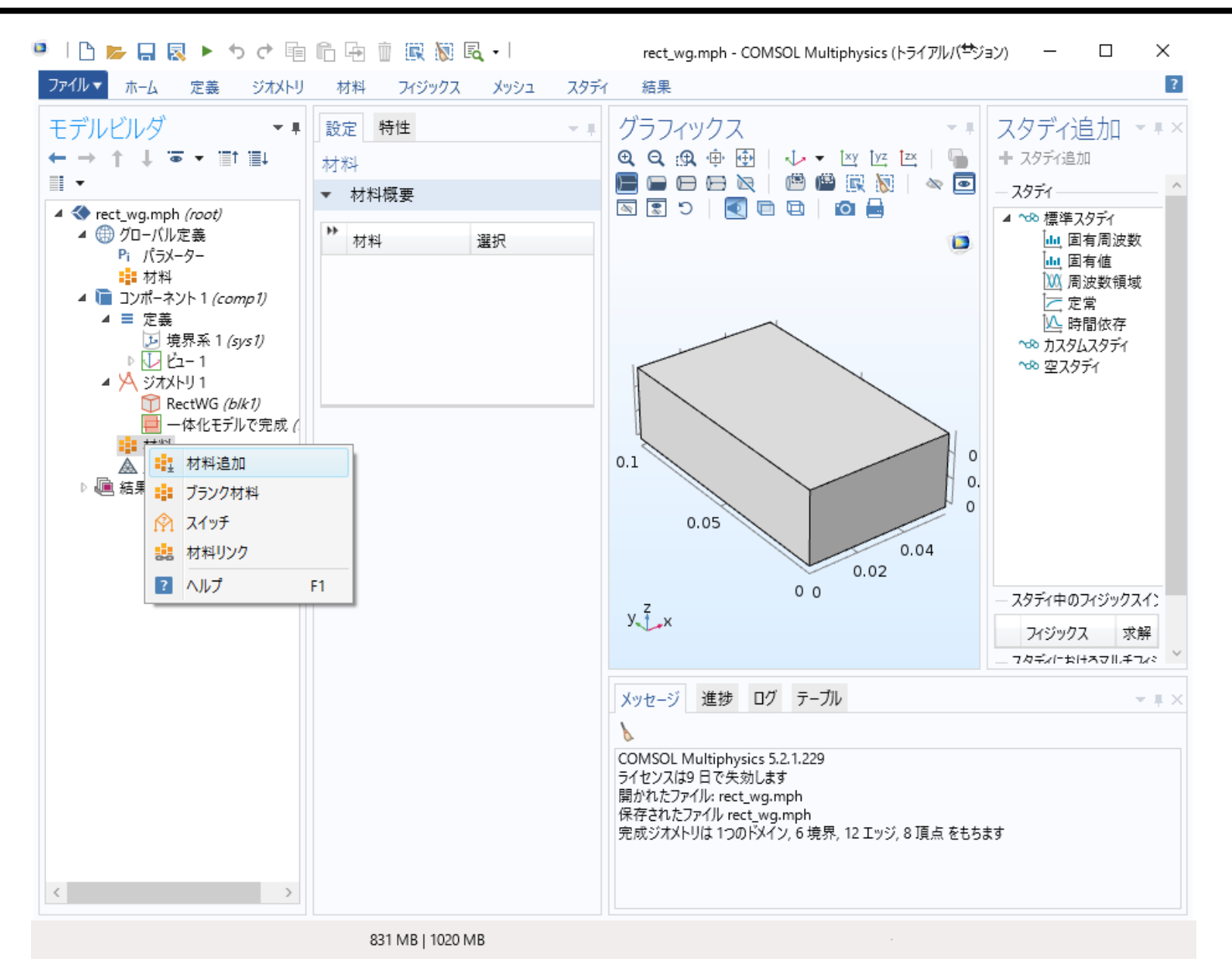

## 5: 材料定数の定義と割り当て

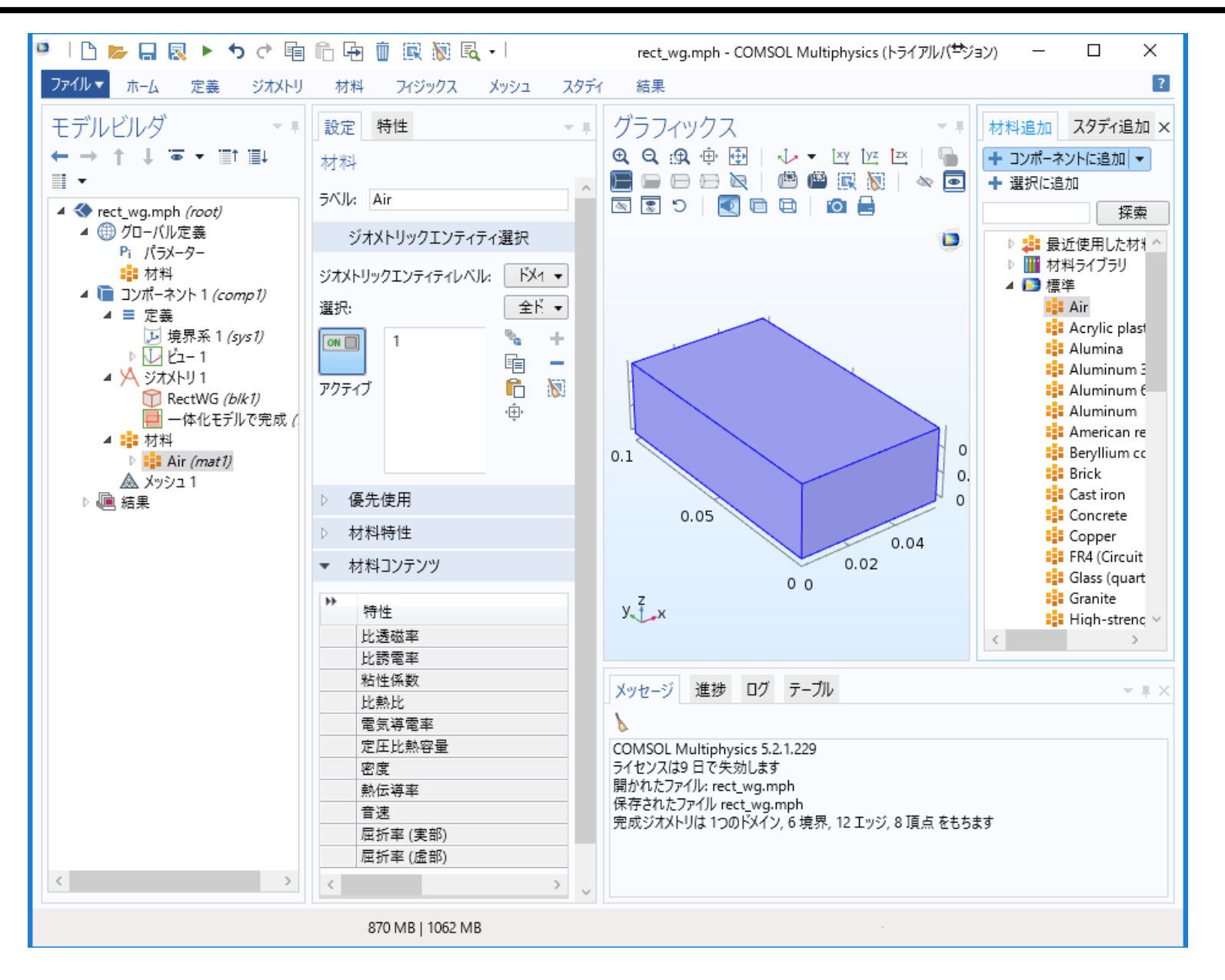

### 6: 解析したい物理現象を指定

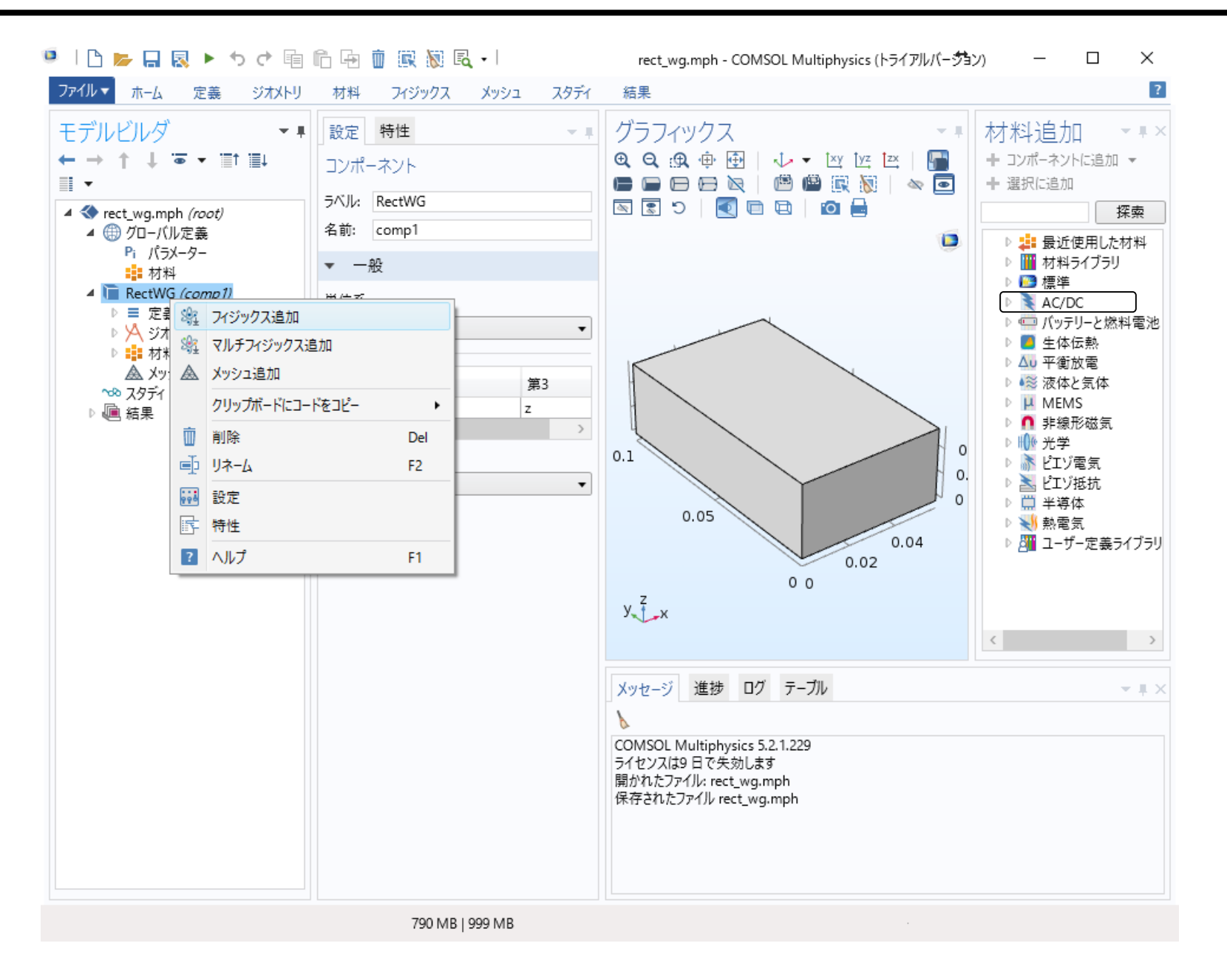

### 6: 解析したい物理現象を指定

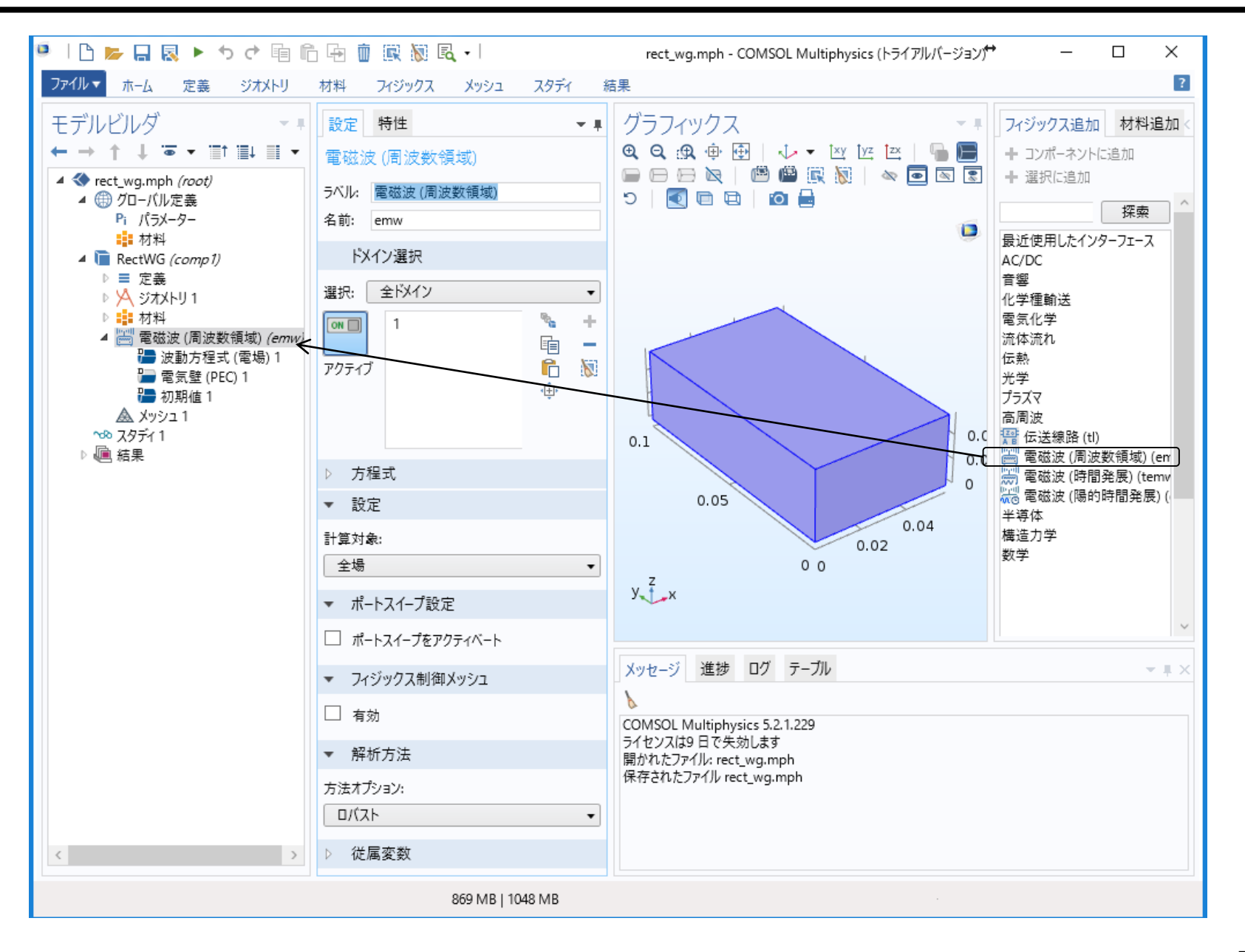

### 7:ポート(励振)の設定

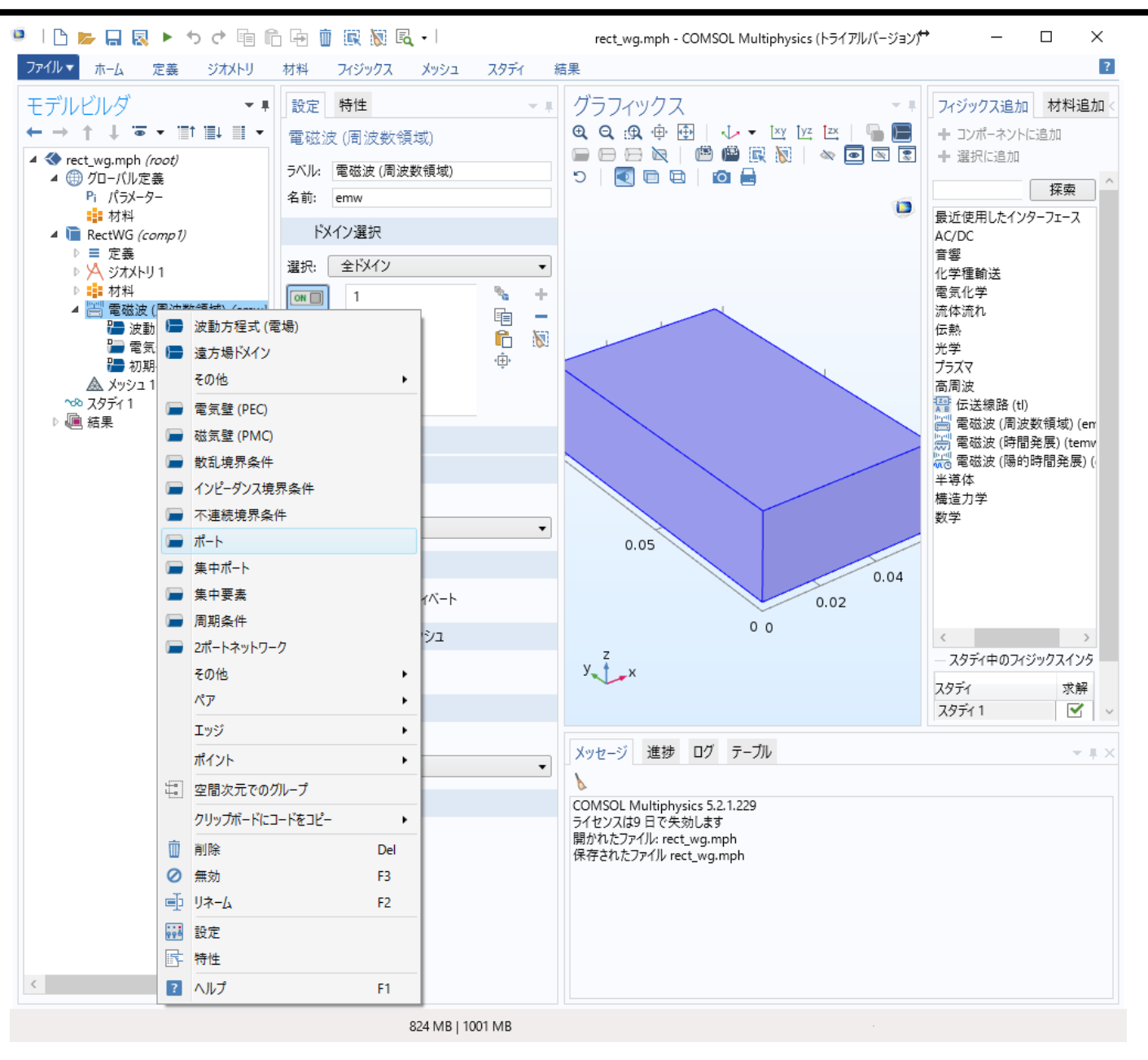

T. Hirano

## 7:ポート(励振)の設定

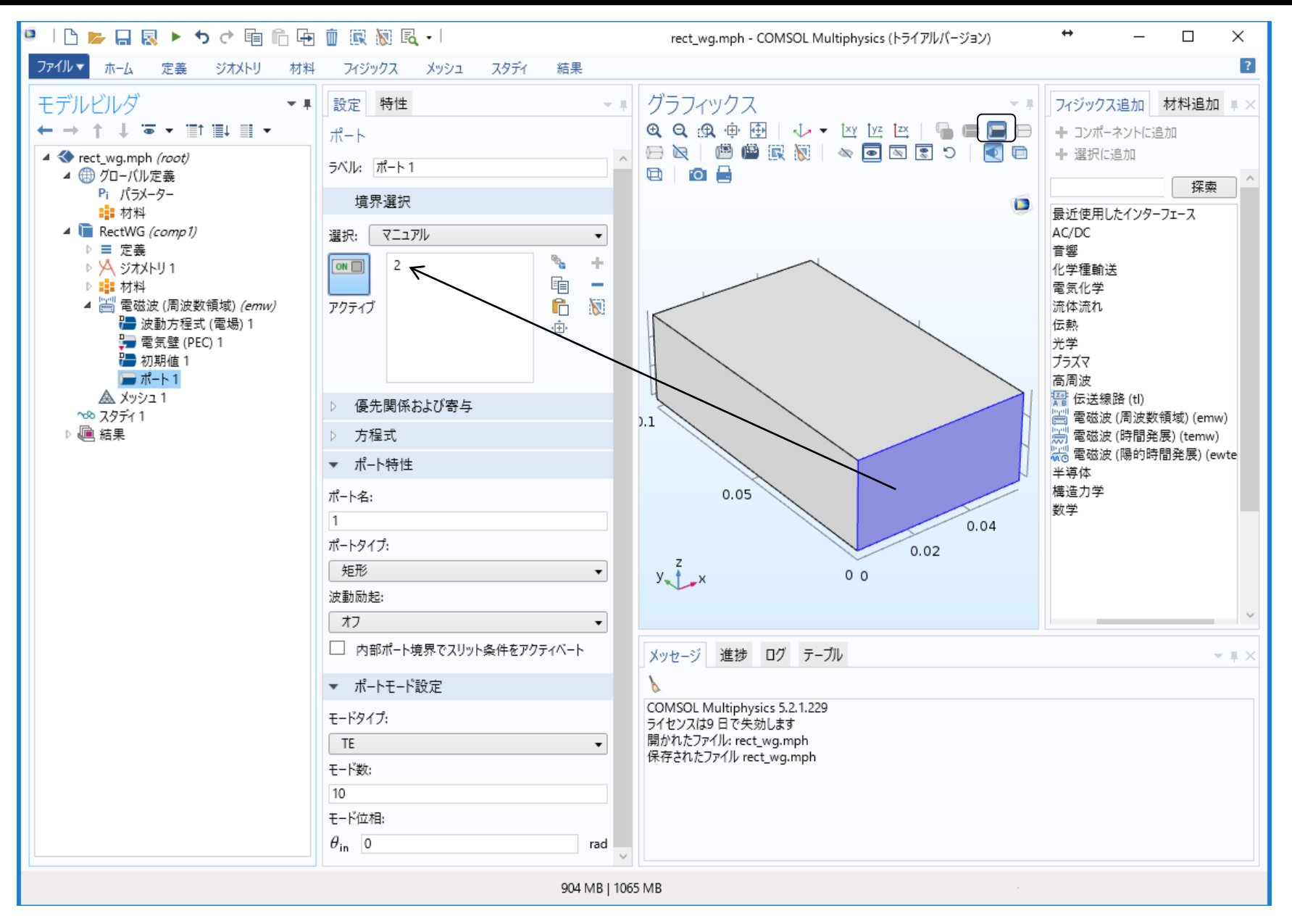

## 7:ポート(励振)の設定

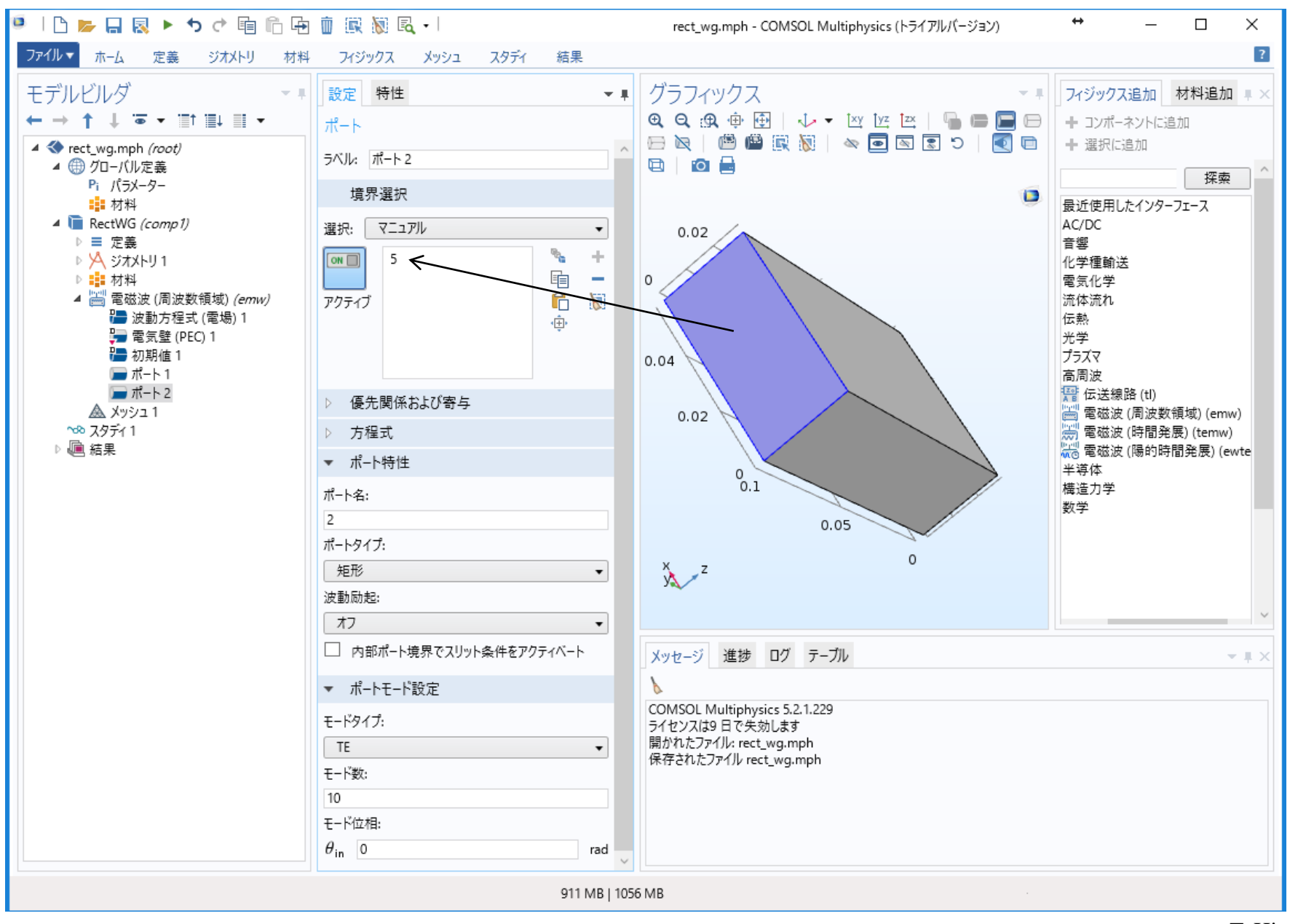

# 8: 電気壁(PEC)の設定

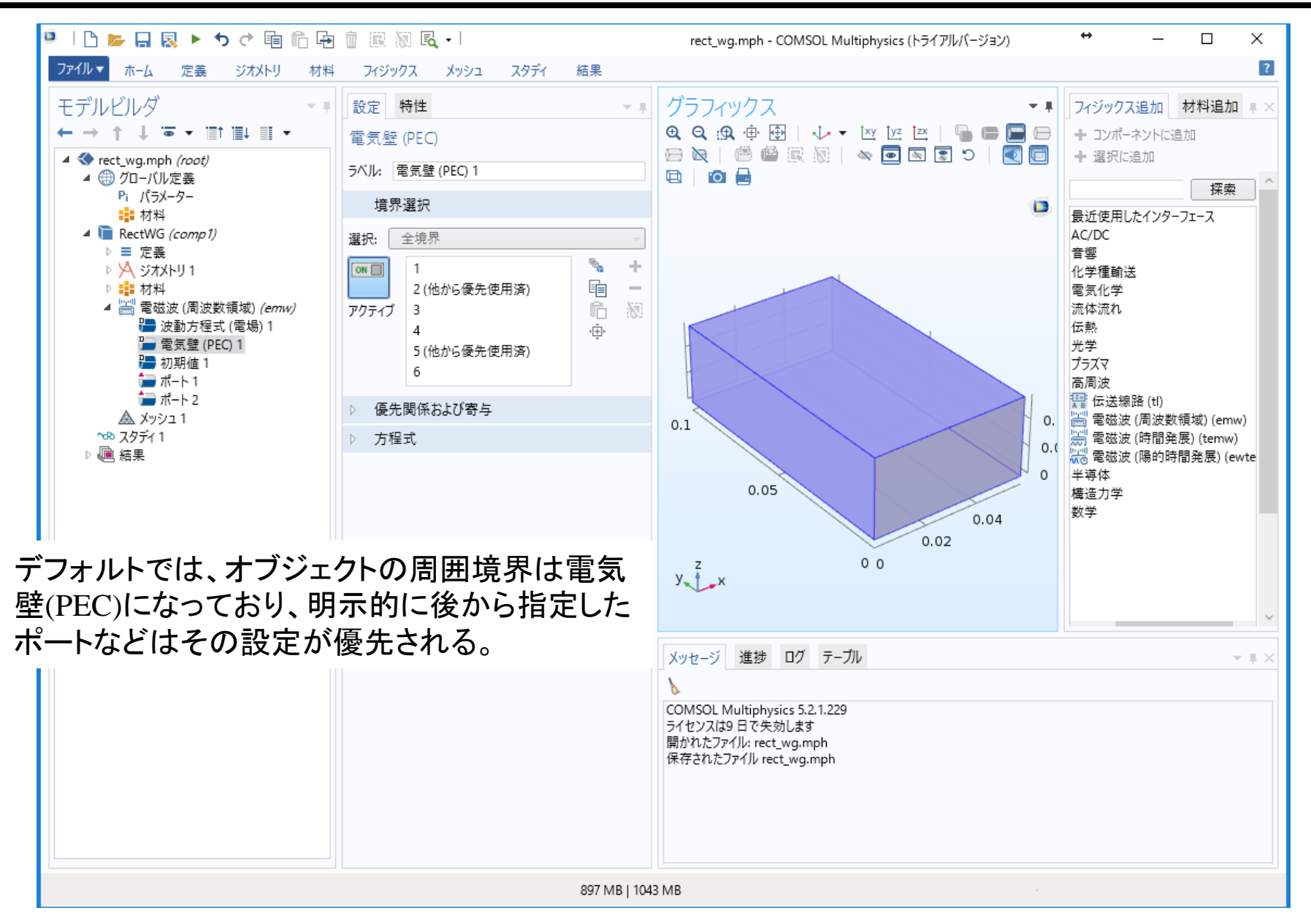

## 9: スタディ(解析条件)の設定

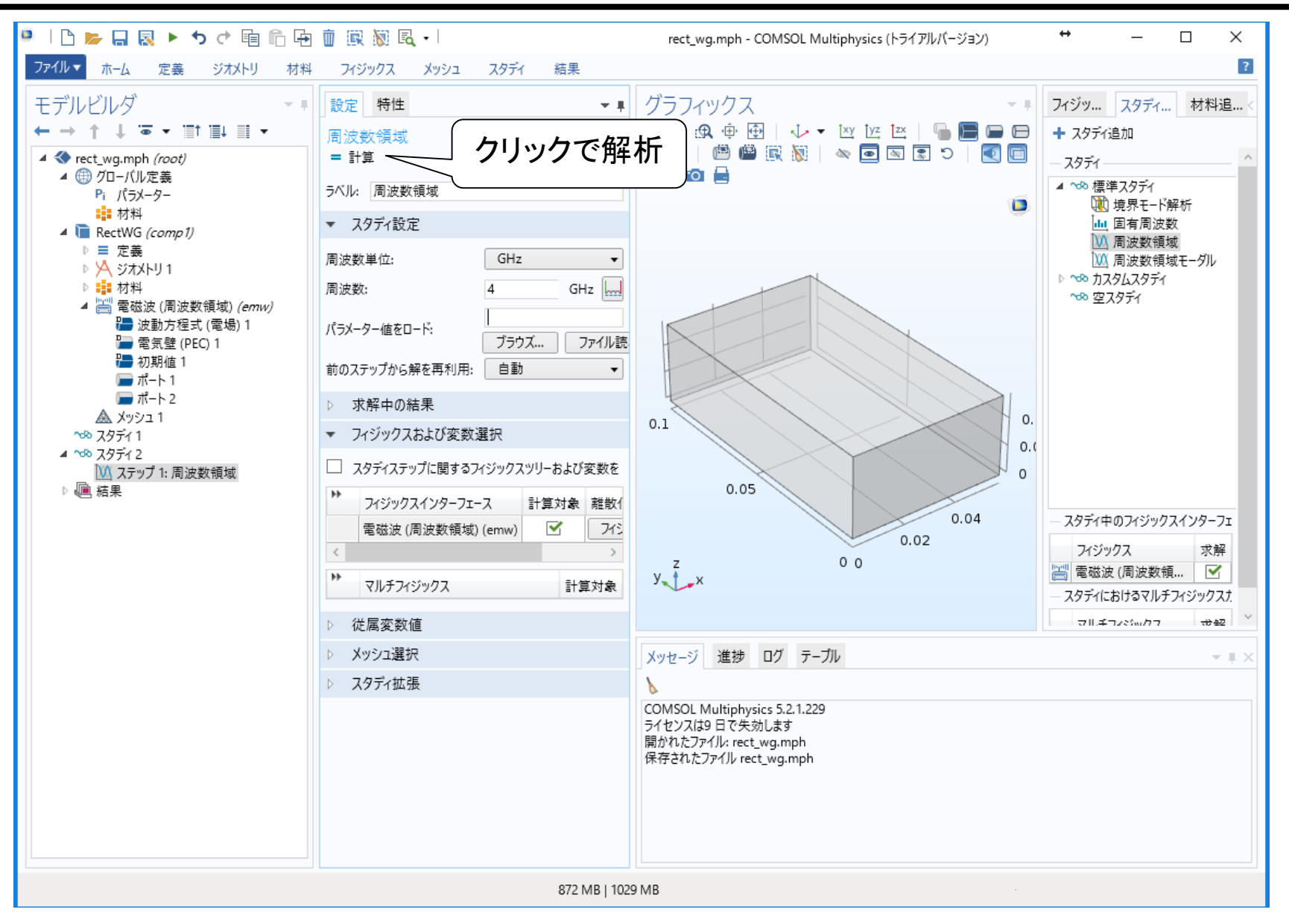

## 10: 励振ポートの指定

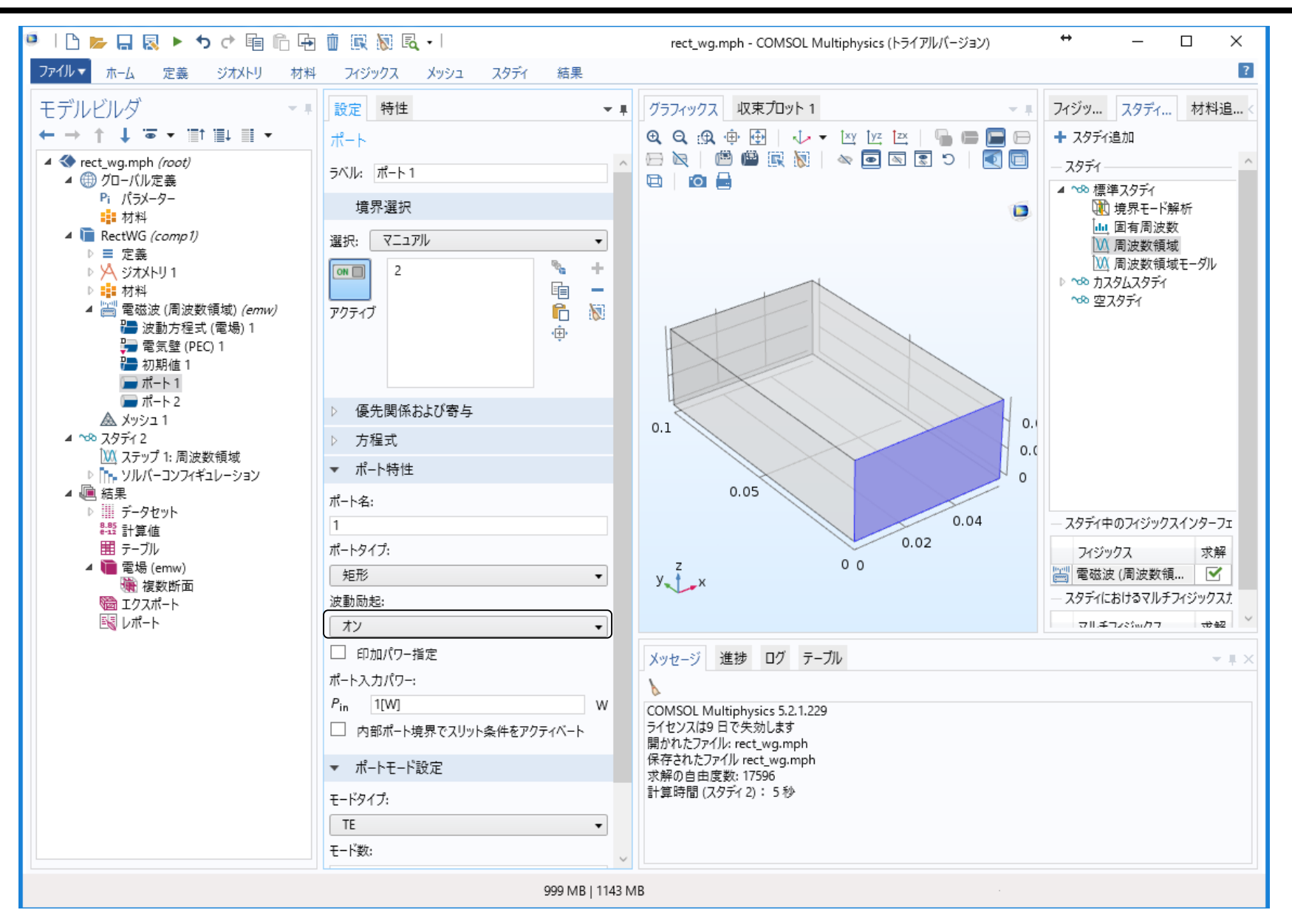

# 11: 結果の表示

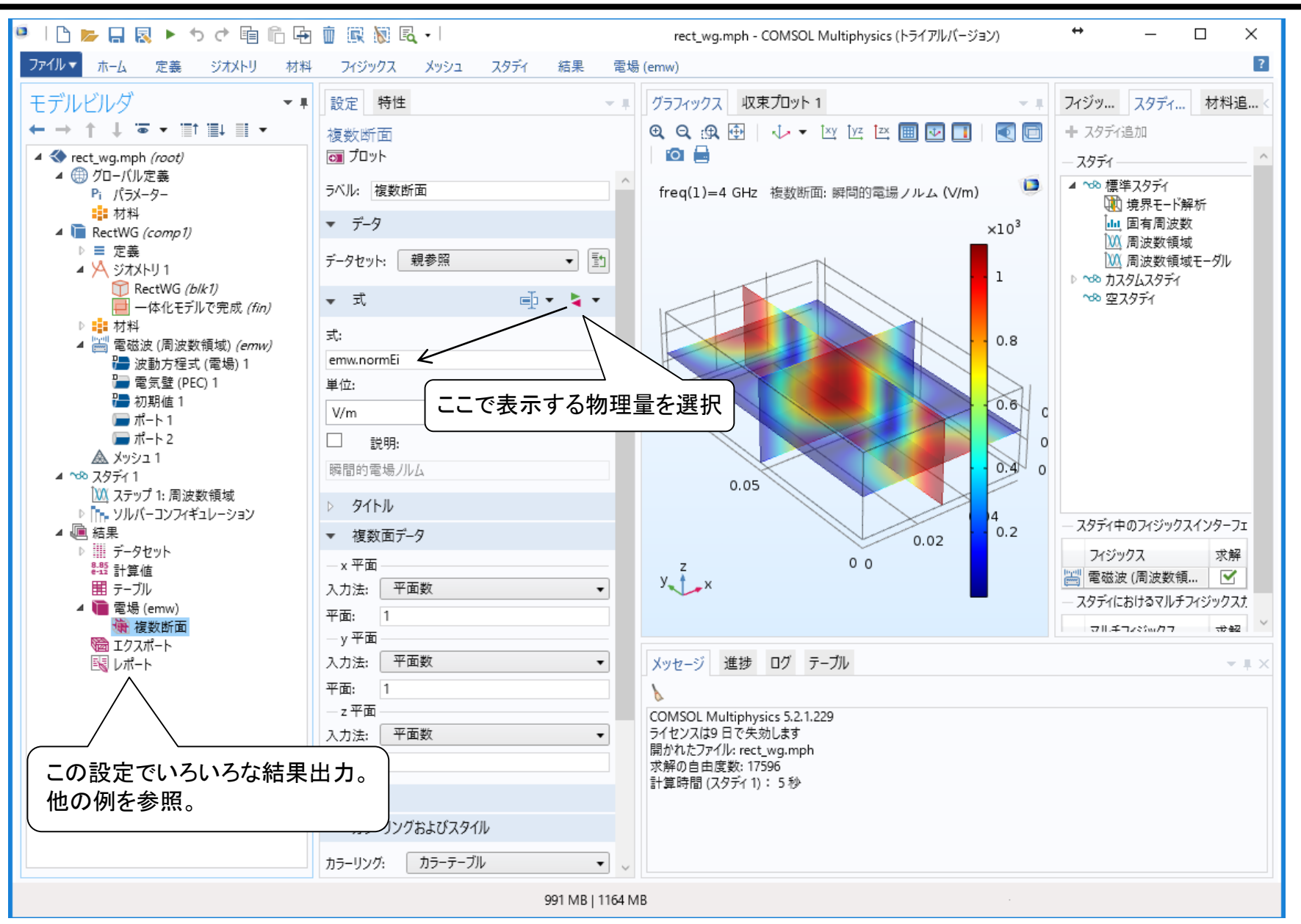